## Shop on Amazon through Smile! You get the deals and temple benefits!

## amazonsmile prime

## smile.amazon.com

## Supporting: Maha Ganapati Temple of Arizona

LOG IN TO YOUR AMAZON ACCOUNT AND FOLLOW THESE SIMPLE STEPS TO SET UP MGTOA AS A BENEFICIARY Go to SMILE.AMAZON.COM on your browser and set the temple as the beneficiary OR ON YOUR AMAZON APP

 GO TO SETTINGS
SELECT PROGRAMS AND FEATURES
SCROLL DOWN TO AMAZON SMILE AND SELECT IT
FIND MAHA GANAPATI TEMPLE IN THE CHARITY LIST
YOU'RE ALL SET!

> Let's do this and make a difference!

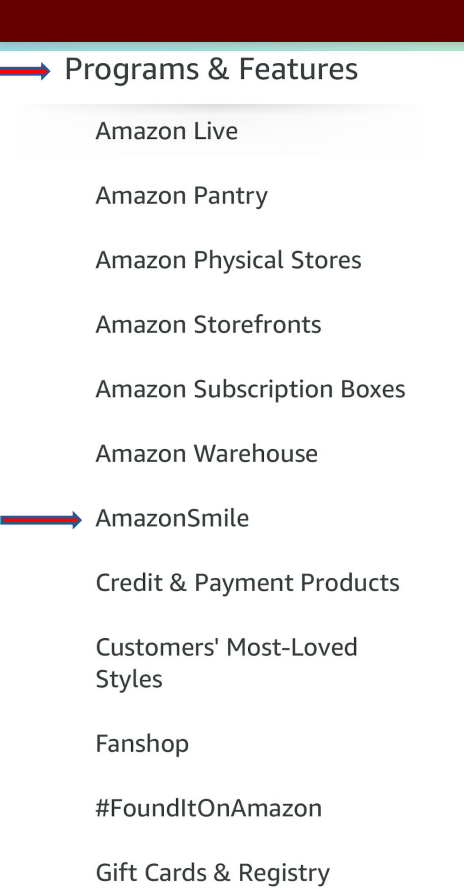